## CARA MENJALANKAN APLIKASI MENDIAGNOSA KERUSAKAN SEPEDA MOTOR YAMAHA

Aplikasi ini dibuat untuk mengetahui kerusakan sepeda motor Yamaha dengan menggunakan metode Dempster Shafer yaitu

- 1. Install appserv atau xampp
- 2. Masukan file-file program ke htdocs
- 3. Install Mozilla firefox
- Buka program sistem pakar pada localhost
  Misal : <u>http://localhost/sistempakar3/</u>
- Terdapat 4 menu yaitu Beranda, Info Kerusakan, Konsultasi Dan Login Pakar
- Klik Menu Info kerusakan Kemudian akan menampilkan Halaman info kerusakan
- 7. Pilih Sistem Bahan Bakar injeksi atau Konvensional, Klik OK untuk menampilkan info kerusakan berdasarkan sistem bahan bakar yang dipilih
- 8. Klik menu konsultasi untuk melakukan konsultasi kerusakan
- Pilih sistem bahan bakar sepeda motor yang akan dikonsultasikan, injeksi atau konvensional, klik OK
- Kemudian aplikasi menampilkan pertanyaan gejala dengan menyediakan 2 jawaban Ya atau Tidak, Pilih jawaban sesuai yang dirasakan
- 11. Jawab pertanyaaan hingga selesai , kemudian klik Diagnosa maka akan menampilkan hasil perhitungan , hasil diagnosa dan solusi

- 12. Klik Login Pakar Untuk masuk Ke halaman Pakar,
- 13. Kemudian Keluar tampilan Form Login Masukan Username (ridwan) dan

Password (ridwan) Kemudian Klik Ok

- 14. Keluar tampilan halaman utama pakar dengan menu terdiri dariPengetahuan Gejala, Pengetahuan Kerusakan, Aturan, Data Khasus, LogOut
- 15. Klik Pengetahuan Gejala untuk menginputkan, mengedit dan menghapus gejala
- 16. Klik Pengetahuan Kerusakan Untuk menginputkan, mengedit dan mengahapus kerusakan
- 17. Klik Aturan untuk menginputkan, mengedit dan menghapus aturan atau kaidah dan nilai densitas
- Klik Data Khasus untuk melihat konsultasi pengguna sistem pakar beserta hasil diagnosanya
- 19. Log out digunakan untuk keluar dari halaman admin